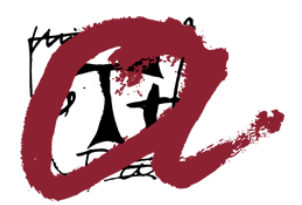

Universitat Rovira i Virgili

# Ús de la signatura electrònica amb Mozilla Thunderbird 2.0

Servei de Recursos Informàtics i TIC

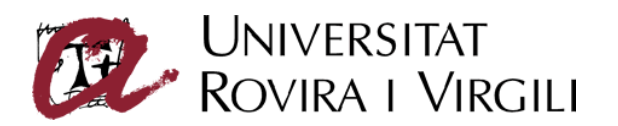

## Sumari

| OBJECTIUS DEL DOCUMENT                                     |    |
|------------------------------------------------------------|----|
| INSTAL·LACIÓ DE LES CLAUS PÚBLIQUES EN EL THUNDERBIRD      | 2  |
| CONFIGURACIÓ DEL CLIENT PER A L'ÚS DE CERTIFICATS DIGITALS | 5  |
| Configuració del "dispositiu de seguretat"                 | 5  |
| Configuració del compte de correu                          | 7  |
| SIGNATURA I XIFRAT DE MISSATGES                            | 9  |
| LECTURA DE CORREUS SIGNATS                                 | 12 |
| LECTURA DE CORREUS XIFRATS                                 | 14 |

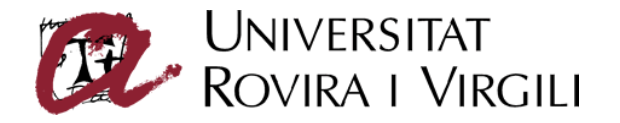

# **Objectius del document**

El present document descriu el procés de configuració del gestor de correu Mozilla Thunderbird 2.0 per poder enviar correus signats i/o xifrats digitalment mitjançant els certificats digitals que emet l'entitat de certificació de la Universitat Rovira i Virgili; així com el procés d'enviament i recepció de missatges signats i/o xifrats digitalment.

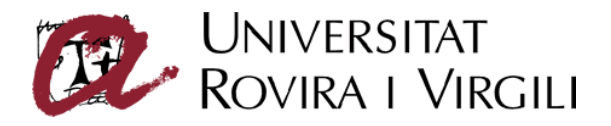

# Instal·lació de les claus públiques en el Thunderbird

És necessari instal·lar les claus públiques de les entitats de certificació en el Thunderbird.

Les claus públiques es poden descarregar des de la pàgina web del Servei de Certificació Digital.

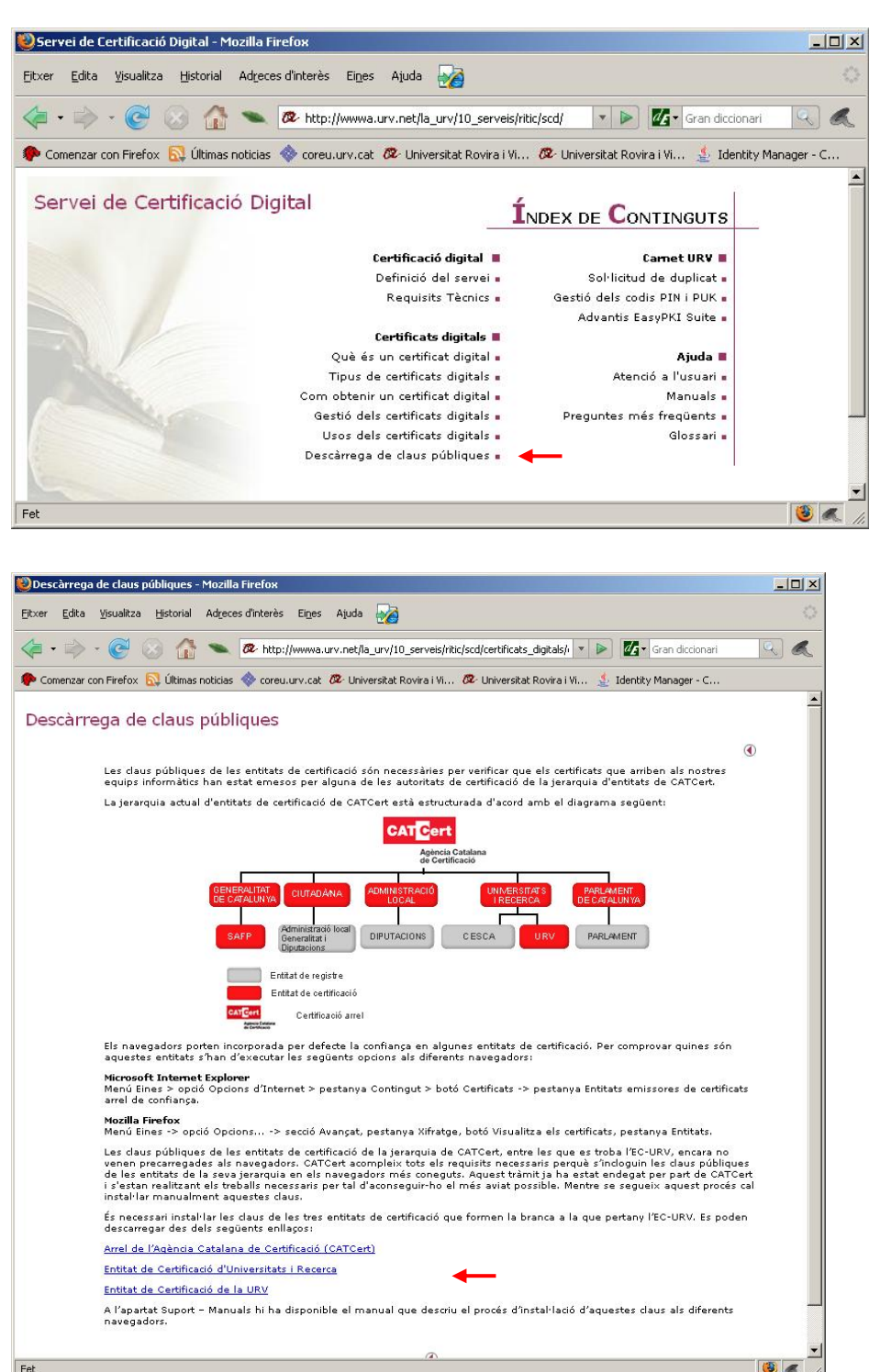

Per descarregar les claus públiques en local, cal prémer el botó dret sobre cada enllaç i escollir *Desa l'enllaç al disc...* del menú emergent.

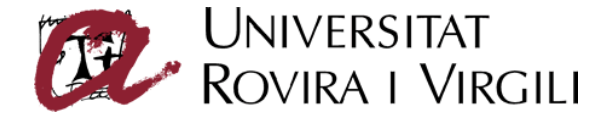

Per instal·lar les claus, cal seleccionar el menú *Eines* -> opció *Opcions* -> secció *Avançat* -> pestanya *Certificats* -> botó *Visualitza els certificats*. [Figura 1]

| Opcions               |                           |                         |                           |                       |                  | ×         |
|-----------------------|---------------------------|-------------------------|---------------------------|-----------------------|------------------|-----------|
| <b>I</b>              | <b>I</b>                  | 1                       | FL.                       | 1                     |                  | 1         |
| General               | Visualització             | Redacció                | Privadesa                 | Adjuncions            | Avançat          | Lightning |
| General Xarxa i e     | espai de disc 📔 Actualit  | zació Certificats       | -                         |                       |                  |           |
| Gestiona els certific | ats, les llistes de revoc | ació, la verificació de | e certificats i els dispo | ositius de seguretat. |                  | 1         |
| Visualitza            | els certificats ) (       | Llistes de revoc        | ació) (Verific            | ació) (Disposit       | ius de seguretat |           |
|                       |                           |                         |                           |                       | -                |           |
|                       |                           |                         |                           |                       |                  |           |
|                       |                           |                         |                           |                       |                  |           |
|                       |                           |                         |                           |                       |                  |           |
|                       |                           |                         |                           |                       |                  |           |
|                       |                           |                         |                           |                       |                  |           |
|                       |                           |                         |                           |                       |                  |           |
|                       |                           |                         |                           |                       |                  |           |
|                       |                           |                         |                           |                       |                  |           |
|                       |                           |                         |                           |                       |                  |           |
|                       |                           |                         |                           |                       |                  |           |
|                       |                           |                         |                           |                       |                  |           |
|                       |                           |                         |                           |                       | D'acord          | Cancel·la |

Figura 1

En la finestra *Gestor de certificats*, seleccionar la pestanya *Entitats* i fer clic en el botó *Importa*. [Figura 2]

| Iom del certificat                                                       | Dispositiu de seguretat |  |
|--------------------------------------------------------------------------|-------------------------|--|
|                                                                          |                         |  |
| -Autoridad de Certificacion Firmaprofesional CIF A62634068               | Builtin Object Token    |  |
| ) (c) 2005 TÜRKTRUST Bilgi İletişim ve Bilişim Güvenliği Hizmetleri A.Ş. |                         |  |
| -TÜRKTRUST Elektronik Sertifika Hizmet Sağlayıcısı                       | Builtin Object Token    |  |
| ABA.ECOM, INC.                                                           |                         |  |
| -ABA.ECOM Root CA                                                        | Builtin Object Token    |  |
| AC Camerfirma SA CIF A82743287                                           |                         |  |
| -Chambers of Commerce Root                                               | Builtin Object Token    |  |
| -Global Chambersign Root                                                 | Builtin Object Token    |  |
| AOL Time Warner Inc.                                                     |                         |  |
| -AOL Time Warner Root Certification Authority 1                          | Builtin Object Token    |  |
| -AOL Time Warner Root Certification Authority 2                          | Builtin Object Token    |  |
| AddTrust AB                                                              |                         |  |

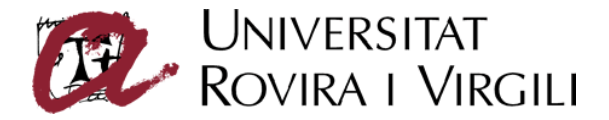

Seleccionar del directori on es troben els certificats els que es vol instal·lar [Figura 3]

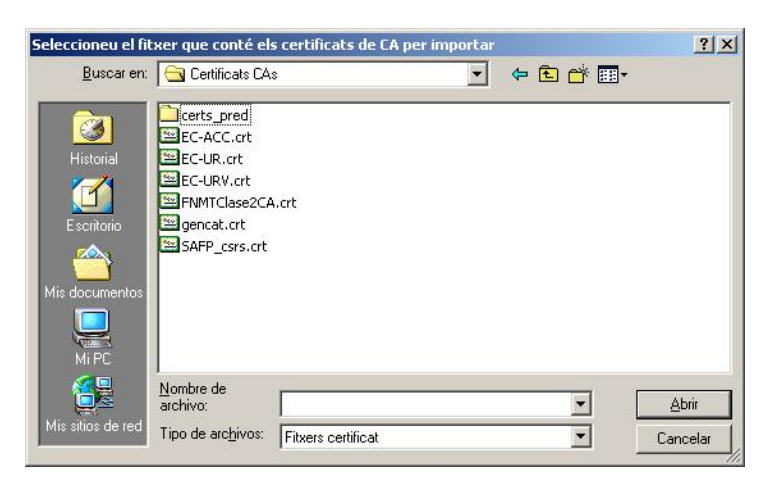

Figura 3

Per a cada certificat a importar, cal marcar totes les opcions de confiança [Figura 4]

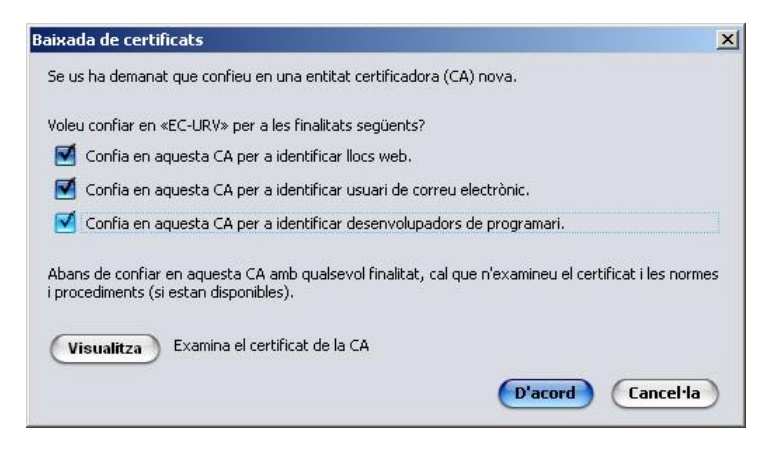

Figura 4

En acabar el procés, el gestor de certificats del Thunderbird ha de contenir tots els certificats de les entitats que s'han importat [Figura 5]

| Nom del certificat                                 | Dispositiu de seguretat         | <u></u> |
|----------------------------------------------------|---------------------------------|---------|
| Agencia Catalana de Certificacio (NIF Q-0801176-I) | 4                               | 4       |
| -EC-UR                                             | Serveis interns de criptografia |         |
| -EC-ACC                                            | Serveis interns de criptografia | 6       |
| EC-URV                                             | Serveis interns de criptografia |         |
| 🖉 America Online Inc.                              |                                 |         |
| -America Online Root Certification Authority 1     | Builtin Object Token            |         |
| America Online Root Certification Authority 2      | Builtin Object Token            |         |
| Baltimore                                          |                                 |         |
| Baltimore CyberTrust Root                          | Builtin Object Token            |         |
| Certplus                                           |                                 |         |
| Class 2 Primary CA                                 | Builtin Object Token            |         |
| Comodo CA Limited                                  |                                 |         |
| -AAA Certificate Services                          | Builtin Object Token            |         |

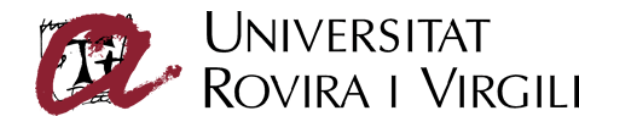

## Configuració del client per a l'ús de certificats digitals

### Configuració del "dispositiu de seguretat"

Per tal que l'Administrador de certificats del Mozilla Thunderbird pugui accedir als certificats de la targeta, cal configurar el lector de targetes criptogràfiques com a dispositiu criptogràfic de seguretat.

Per fer-ho, cal seleccionar el menú *Eines* -> opció *Opcions* -> secció *Avançat* -> pestanya *Certificats* -> botó *Dispositius de seguretat*. [Figura 6]

| Opcions              |                             |                         |                         |                      |                   | ×         |
|----------------------|-----------------------------|-------------------------|-------------------------|----------------------|-------------------|-----------|
| <b>V</b>             | <b>(29</b> )                | 1                       | ₽Y,                     | 1                    |                   |           |
| General              | Visualització               | Redacció                | Privadesa               | Adjuncions           | Avançat           | Lightning |
| General Xarxa i      | i espai de disc 🛛 Actuali   | tzació Certificats      | l                       |                      |                   |           |
| Gestiona els certifi | icats, les llistes de revoi | ació, la verificació de | certificats i els dispo | sitius de seguretat. |                   |           |
| Visualitza           | els certificats) (          | Llistes de revoca       | nció (Verific           | nció) (Disposi       | tius de seguretat |           |
|                      |                             |                         |                         |                      |                   |           |
|                      |                             |                         |                         |                      |                   |           |
|                      |                             |                         |                         |                      |                   |           |
|                      |                             |                         |                         |                      |                   |           |
|                      |                             |                         |                         |                      |                   |           |
|                      |                             |                         |                         |                      |                   |           |
|                      |                             |                         |                         |                      |                   |           |
|                      |                             |                         |                         |                      |                   |           |
|                      |                             |                         |                         |                      |                   |           |
|                      |                             |                         |                         |                      |                   |           |
|                      |                             |                         |                         |                      |                   |           |
|                      |                             |                         |                         |                      |                   |           |
|                      |                             |                         |                         |                      | D'acord           | Cancel·la |

Figura 6

En la finestra *Gestor de dispositius*, fer clic en el botó *Carrega*. [Figura 7]

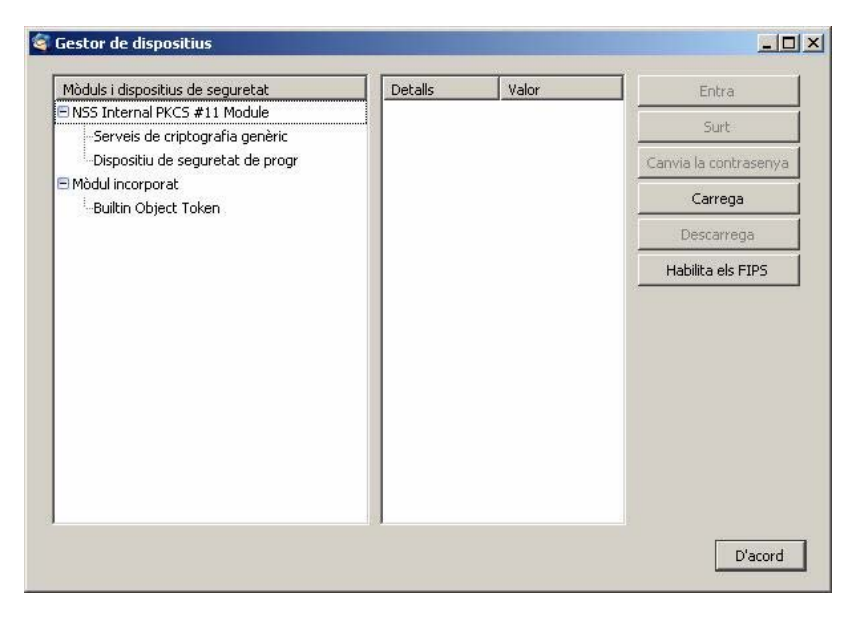

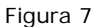

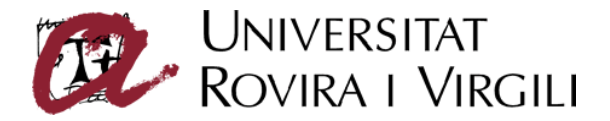

Introduir *Lector URV* com a nom del dispositiu i seleccionar el fitxer corresponent al dispositiu PKCS#11 que es troba al directori d'instal·lació de Windows (\*system32\AdvantisPKCS11.d11*). [Figura 8]

| Escolliu un dispos                        | itiu PKCS#11 a c                                                                                                    | arregar            |                                                                                                    |                      | ? ×                                                                                                    |
|-------------------------------------------|----------------------------------------------------------------------------------------------------|--------------------|----------------------------------------------------------------------------------------------------|----------------------|----------------------------------------------------------------------------------------------------|
| <u>B</u> uscar en:                        | 🔄 system32                                                                                                    |                    | -                                                                                                    | 🗈 💣 🎫                |                                                                                                    |
| Historial<br>Escritorio<br>Mis documentos | <ul> <li>acsetupc.dll</li> <li>acsmib.dll</li> <li>activeds.dll</li> <li>activeds.tlb</li> <li>activeds.tlb</li> <li>actmovie.exe</li> <li>actxprxy.dll</li> <li>admparse.dll</li> <li>adsldp.dll</li> <li>adsldpc.dll</li> </ul> | 4                  | adsnds.dll adsnt.dll adsnt.dll adsnw.dll AdvantCSP.dll AdvantCSP.sig AdvantisPKCS11.d AdvantisPKCS11.d advpack.dll advpack.dll ALSNDMGR.CPL | Tipo: Ext<br>Tamaño: | <ul> <li>amcompa</li> <li>amstream</li> <li>ansi.sys</li> <li>apcups.d</li> <li>append.e</li> <li>appmgmt</li> <li>appmgr.c</li> <li>appwiz.ct</li> </ul> |
| MiPC                                      | adsmsext.dll                                                                                                    | L                  | ALSNDMGR.WAV                                                                                                    |                      | sterror.                                                                                                    |
|                                           | <u>N</u> ombre de<br>archivo:                                                                                                    | AdvantisPKCS11.dll |                                                                                                    | <b>.</b> [           | Abrir                                                                                                    |
| Mis sitios de red                         | Tipo de arc <u>h</u> ivos:                                                                                                    | Tots els fitxers   |                                                                                                    |                      | Cancelar                                                                                                    |

#### Figura 8

En la finestra *Gestor de dispositius*, apareixerà el mòdul Advantis carregat. [Figura 9]

| Mòduls i dispositius de seguretat                            | Detalls             | Valor                      | Entra                 |
|--------------------------------------------------------------|---------------------|----------------------------|-----------------------|
| NSS Internal PKCS #11 Module Serveis de criptografia genèric | Estat<br>Descripció | No ha entrat<br>OMNIKEY Ca | Surt                  |
| -Programari de seguretat                                     | Fabricant           | Desconocido                | Canvia la contrasenya |
| 🖻 Builtin Roots Module                                       | Versió HW           | 1.0                        | Carrage               |
| Builtin Object Token                                         | Versió FW           | 1.0                        | Carrega               |
| E Lector URV                                                 |                     |                            | Descarrega            |
| Advantis-20 73 00 01                                         |                     |                            | Habilita els ETDS     |
| Slot Virtual                                                 |                     |                            |                       |
| Slot Virtual                                                 |                     |                            |                       |
| Slot Virtual                                                 |                     |                            |                       |
| Slot Virtual                                                 |                     |                            |                       |
| Slot Virtual                                                 |                     |                            |                       |
| Slot Virtual                                                 |                     |                            |                       |
| Slot Virtual                                                 | -1                  |                            |                       |
| i eta ora d                                                  |                     |                            |                       |

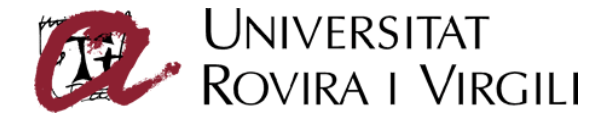

#### Configuració del compte de correu

En aquest apartat s'explica con associar els certificats digitals al compte de correu per poder signar i xifrar digitalment.

Per fer-ho, cal seleccionar el menú *Eines*, opció *Paràmetres del compte de correu*, secció *Seguretat* del compte de correu que es correspon amb l'adreça de correu que conté el certificat. [Figura 10]. Cal tenir inserit el carnet URV al lector de targetes.

| ∃suport.seguretat@urv.net                                                                                  | Seguretat                                                                                                    |
|----------------------------------------------------------------------------------------------------|----------------------------------------------------------------------------------------------------|
| -Paràmetres del servidor<br>-Còpies i carpetes<br>-Redacció i adreçament<br>-Fora de línia i espai de disc | Per enviar i rebre missatges signats o xifrats, heu d'indicar tant un certificat de signatura digital com un<br>certificat de xifratge.<br>Signatura digital |
| -Retorns de la confirmació de recepció                                                                     | Utilitza el certificat personal següent:                                                                                                    |
| -Populetat<br>Pki4@urv.net<br>-Paràmetres del servidor<br>-Còpies i carpetes                               | Signa els missatges digitalment                                                                                                    |
| -Redacció i adreçament<br>-Espai de disc<br>-Retorns de la confirmació de recenció                         | Xitratge Utilitza el certificat personal següent: Seleccioneu Buida                                                                                          |
| -Seguretat<br>∃pki2@urv.net<br>-Paràmetres del servidor<br>-Còpies i carpetes                              | Utilitza xifratge en enviar missatges:                                                                                                    |
| -Redacció i adreçament<br>-Espai de disc<br>-Retorns de la confirmació de recepció<br>-Seguretat           | Gestiona els certificats i els dispositius                                                                                                    |
| Local Folders<br>Servidor de sortida (SMTP)                                                                |                                                                                                    |
| Afegeix un compte                                                                                          |                                                                                                    |
|                                                                                                    |                                                                                                    |
| Defineix com a valor per defecte                                                                           |                                                                                                    |

#### Figura 10

Mitjançant el botó *Seleccioneu* es seleccionen els certificats del carnet URV a utilitzar per signar (CPISR-1 C) i per xifrar (CPX-1 C). [Figures 11 i 12]

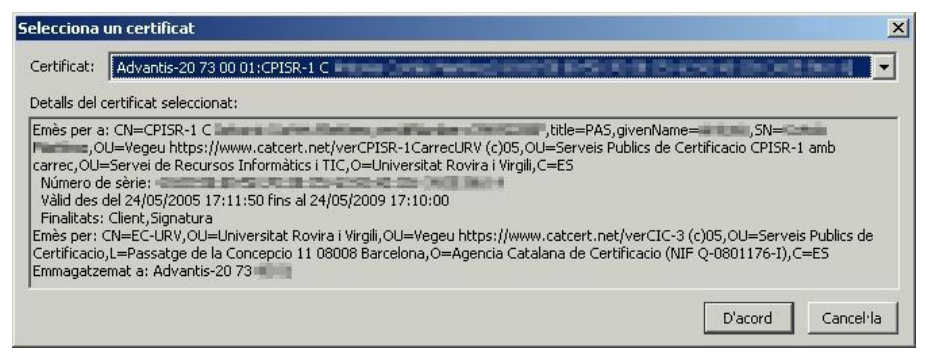

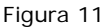

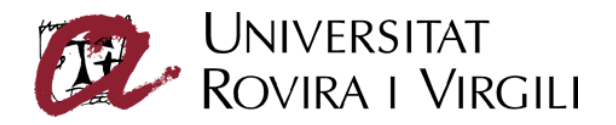

| 5elecciona                                                                                              | ) un certificat                                                                                                    | ×                                                                                                    |
|----------------------------------------------------------------------------------------------------|----------------------------------------------------------------------------------------------------|----------------------------------------------------------------------------------------------------|
| Certificat:                                                                                             | Advantis-20 73 00 01:CPISR-1 C                                                                                                    |                                                                                                    |
| Detalls del                                                                                             | certificat seleccionat:                                                                                                    |                                                                                                    |
| Emès per 4<br>carrec, OU<br>Número 6<br>Vàlid des<br>Finalitats<br>Emès per:<br>Certificaci<br>Emmagatz | a: CN=CPISR-1 C , title<br>DU=Vegeu https://www.catcert.net/verCPISR-1CarrecURV (c)05,OU=Ser<br>I=Servei de Recursos Informàtics i TIC,O=Universitat Rovira i Virgili,C=ES<br>de sèrie:<br>: del 24/05/2005 17:11:50 fins al 24/05/2009 17:10:00<br>:: Client,Signatura<br>: CN=EC-URV,OU=Universitat Rovira i Virgili,OU=Vegeu https://www.catc<br>io,L=Passatge de la Concepcio 11 08008 Barcelona,O=Agencia Catalana c<br>zemat a: Advantis-20 73 | =PAS, givenName=,SN=<br>veis Publics de Certificacio CPISR-1 amb<br>ert.net/verCIC-3 (c)05,OU=Serveis Publics de<br>le Certificacio (NIF Q-0801176-I),C=ES |
|                                                                                                    |                                                                                                    | D'acord Cancel·la                                                                                                    |

#### Figura 12

L'opció *Signa els missatges digitalment* permet signar automàticament tots els missatges que s'envien.

L'opció **Utilitza xifratge en enviar missatges** permet xifrar tots els missatges que s'envien.

Si es configuren aquestes opcions per defecte, es poden desactivar per a un missatge en concret de la finestra de redacció del missatge.

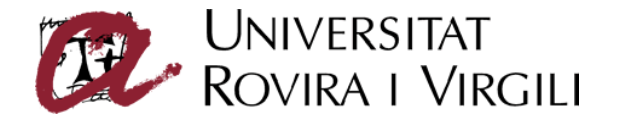

## Signatura i xifrat de missatges

Si no s'han configurat les opcions per defecte, quan es necessiti signar o xifrar un correu electrònic, des de la finestra d'edició de missatges, caldrà seleccionar de la barra de botons, el botó *Seguretat*. [Figura 13]

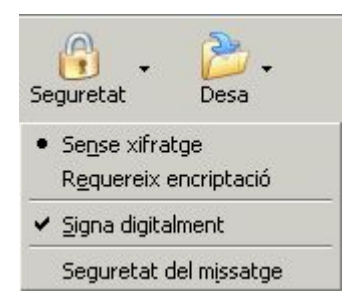

Figura 13

- Sense xifratge. El correu no es xifra.
- Requereix encriptació. El correu s'enviarà xifrat al destinatari si es disposa de la seva clau pública de xifratge.
- Signa digitalment. El correu es signarà amb la nostra clau privada de signatura, continguda a la targeta criptogràfica.
- Seguretat del missatge. Opcions de seguretat que s'han aplicat al missatge.

Per enviar un correu xifrat es necessari disposar de la clau de xifratge del destinatari. En el cas de la URV, aquesta es troba en qualsevol dels correus signats que ens ha enviat el destinatari. El Mozilla Thunderbird la incorpora automàticament.

Per visualitzar les claus de xifratge dels usuaris que disposem, seleccionar el menú *Eines* -> opció *Opcions...->* secció *Avançat*, pestanya *Certificats*, botó *Visualitza els certificats* [Figura 14]

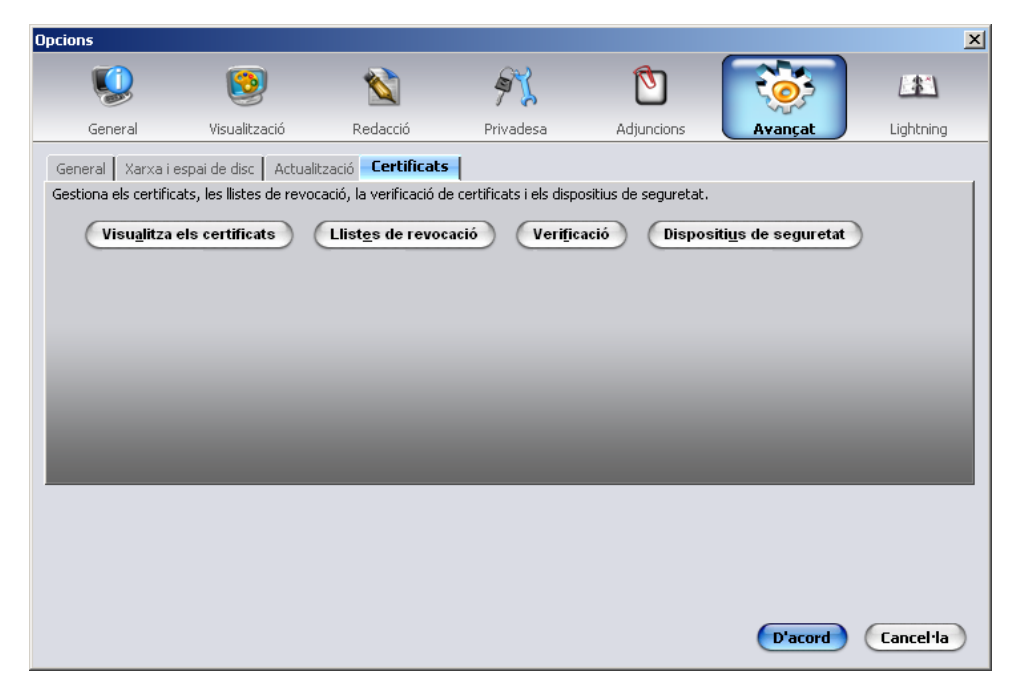

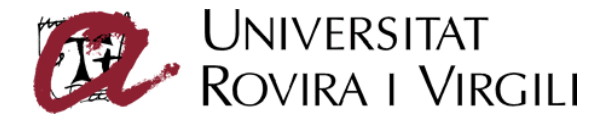

A la finestra *Gestor de certificats*, seleccionar la pestanya *Els d'altri* [Figura 15]

| m del certificat                                  | Finalitats                     | Adreça electrònica        |  |
|---------------------------------------------------|--------------------------------|---------------------------|--|
| gencia Catalana de Certificacio (NIF Q-0801176-I) |                                |                           |  |
| -AUREA ALCAIDE IZQUIERDO                          | Client, Signatura, Encriptació | aalcaide@catcert.net      |  |
| CPX-1 Anna Giné Gil                               | Encriptació                    | agine@catcert.net         |  |
| Operador CATCert Anna Giné i Gil                  | Client, Signatura, Encriptació | agine@catcert.net         |  |
| CPX-1 C Àngel Moreno Prats                        | Encriptació                    | angel.moreno@urv.cat      |  |
| CPX-1 C Àngel Moreno Prats                        | <desconegut></desconegut>      | angel.moreno@urv.net      |  |
| CPX-1 C María Ángeles Pérez Priego                | Encriptació                    | angeles.perez@urv.cat     |  |
| CPX-1 C Antonio Gonzalez Senmartí                 | Encriptació                    | antoni.gsenmarti@urv.cat  |  |
| CPX-1 Beatriz Tudel Villega                       | Encriptació                    | btudel@catcert.net        |  |
| CPX-1 C Carlos Castellote Caixal                  | Encriptació                    | carles.castellote@urv.cat |  |
| CPX-1 C Carlos Garcia Bueno                       | Encriptació                    | cgarcia.bueno@urv.cat     |  |
| CPX-1 Carlos Rodríguez Gutiérrez                  | Encriptació                    | crodriguez@catcert.net    |  |
|                                                   | Encriptació                    | crodriguez@catcert.net    |  |

Figura 15

En activar les opcions de signatura i xifratge, en la finestra de redacció del correu, es poden veure les icones corresponents a signatura (en forma d'un bolígraf) i xifratge (en forma d'una clau). [Figura 16]

| 🚔 Redacta: Prova de correu signat i xifrat                                                             |       |
|----------------------------------------------------------------------------------------------------|-------|
| Ejtxer Edita Visualitza Insereix Format Opcions Eines Ajuda                                            | 2     |
| Envia Adreça Ortografia Adjunta Seguretat                                                              |       |
| Des <u>d</u> e: SER.RI-TIC - Maite Ruiz <maite.ruiz@urv.cat> - maite.ruiz@urv.cat</maite.ruiz@urv.cat> | *     |
| Respon-A:       Imaile.ruiz@urv.cat         A:       Imaile.ruiz@urv.cat>                              |       |
| A <u>s</u> sumpte: Prova de correu signat i xifrat                                                     |       |
| Text del cos  🔌 🗛 Anplada fixa 🛛 🔌 🖛 🗛 🗛 🛛 B 🛛 💆 🗮 🗄 🖽 🗮                                               | 🎱 💌 🎸 |
| Correu signat i xifrat digitalment                                                                     |       |
|                                                                                                    | 18.   |

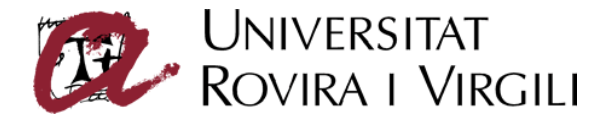

Quan s'envia el correu, es sol·licita la introducció del codi PIN de la targeta criptogràfica (carnet URV). [Figura 17]

| Cal una | contrasenya 🔀                                                            |
|---------|--------------------------------------------------------------------------|
| ?       | Si us plau, introduïu la contrasenya mestra per al Advantis-20 73 00 01. |
|         | *****                                                                    |
|         | D'acord Cancel·la                                                        |

Figura 17

Si no s'introdueix o es fa de forma incorrecta, el programa oferirà l'opció d'enviar el missatge sense xifrar.

Cal tenir en compte que el nombre màxim d'intents incorrectes abans de que es bloquegi la targeta és de 3. En cas de bloqueig, es pot utilitzar el codi PUK per desbloquejar.

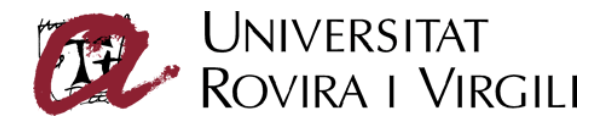

## Lectura de correus signats

Per poder llegir un missatge signat digitalment no és necessari tenir accés a la clau privada de signatura emmagatzemada a la targeta criptogràfica. [Figura 18]

| 🧟 Correu signat digitalment - Mozilla Thunderbird                                                              |        |
|----------------------------------------------------------------------------------------------------|--------|
| Eitxer Edita Visualitza Vé <u>s M</u> issatge Eines Ajuda                                                      | Ŕ      |
| Recupera Redacta Llibreta d'adreces Respon a tots Reenvia Etiqueta Suprimeix Correu brossa Imprimeix Enrere En | davant |
| 🕥 Assumpte Correu signat digitalment                                                                           |        |
| De: SER.RI-TIC - Maite Ruiz                                                                                    |        |
| Respon-a: maite.ruiz@urv.cat                                                                                   |        |
| Data: 12:34                                                                                                    | , i    |
| A: SER.RI-TIC - Maite Ruiz                                                                                     |        |
| Correu signat digitalment                                                                                      |        |
|                                                                                                    | :      |

Figura 18

Si es fa doble clic en l'icona del llapis, apareix la informació de seguretat del missatge. [Figura 19]

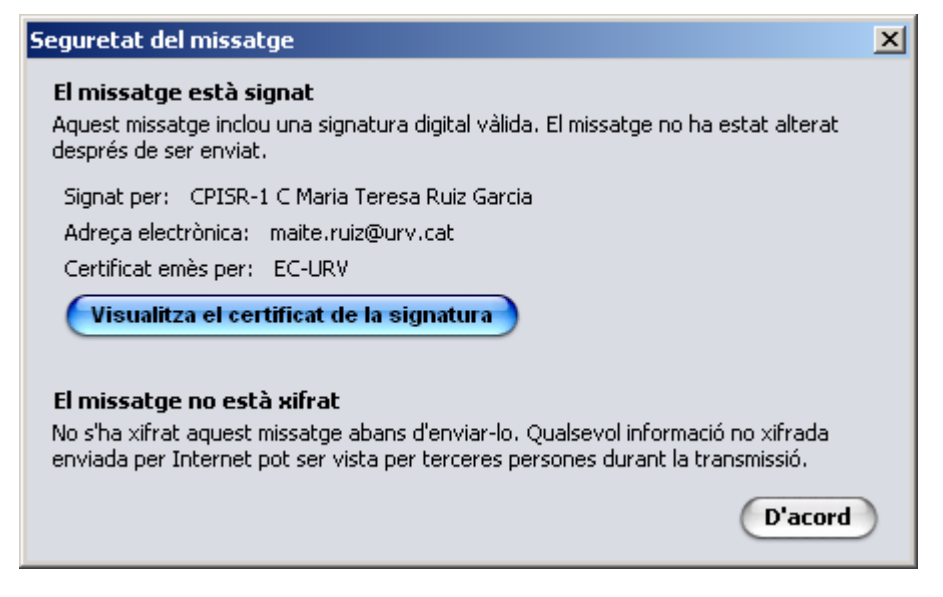

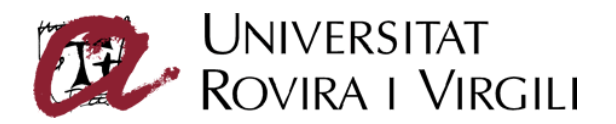

Es pot veure la informació del certificat digital del remitent seleccionant el botó *Visualitza el certificat de la signatura*. [Figura 20]

| ualitzador de certificats:<br>General Detalls                                                                   | "Advantis-20 73 00 01:CPISR-1 C Maria Teresa Ruiz Garci                                                                                                    |
|----------------------------------------------------------------------------------------------------|----------------------------------------------------------------------------------------------------|
| Aquest certificat ha esta                                                                                       | at verificat per als usos següents:                                                                                                    |
| Certificat de client SSL                                                                                        |                                                                                                    |
| Certificat de signatura de co                                                                                   | orreu electrònic                                                                                                    |
| <b>Emès a nom de</b><br>Nom habitual (CN)<br>Organització (O)<br>Unitat organitzacional (OU)<br>Número de sèrie | CPISR-1 C Maria Teresa Ruiz Garcia<br>Universitat Rovira i Virgili<br>Servei de Recursos Informàtics i TIC<br>1D:07:07:CE:44:F8:CE:82:48:5F:73:D1:C2:8E:64:A5 |
| <b>Emès per</b><br>Nom habitual (CN)<br>Organització (O)<br>Unitat organitzacional (OU)                         | EC-URV<br>Agencia Catalana de Certificacio (NIF Q-0801176-I)<br>Serveis Publics de Certificacio                                                               |
| <b>Validesa</b><br>Emès el<br>Venciment                                                                         | 23/06/2008<br>23/06/2012                                                                                                    |
| Empremtes digitals<br>Empremta digital SHA1<br>Empremta digital MD5                                             | BD:86:A0:09:77:8C:88:B3:E3:9D:44:01:1D:D2:3B:27:47:BE:7E:C9<br>87:14:EC:E8:71:0F:43:3D:43:CD:73:2F:C2:C7:F3:58                                                |
|                                                                                                    |                                                                                                    |
|                                                                                                    |                                                                                                    |
|                                                                                                    | Tanca                                                                                                    |

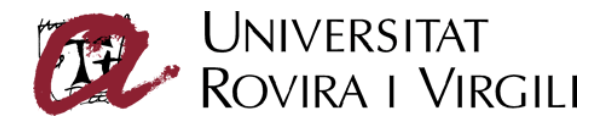

## Lectura de correus xifrats

Per poder llegir un missatge xifrat, el gestor de correu ha de tenir accés a la nostra clau privada de xifratge emmagatzemada a la targeta criptogràfica.

Si la targeta criptogràfica no està inserida al lector, o no s'indica el pin correcte, no es podrà llegir el missatge i es mostrarà un missatge d'error. [Figura 21]

| Ekker Edita Ysualitza Vég Missatge Eiges Ajuda         Recupera Redacta Libereta d'adreces         Respon Respon a tots Reenvia         Etiqueta Suprimeix         Correu brossa         Imprimeix         Envero         Envero         Enventin         Envero                                                                                                    | 🗣 Correu xifrat - Mozilla Thunderbird                                                                                                    |                       |
|----------------------------------------------------------------------------------------------------|----------------------------------------------------------------------------------------------------|-----------------------|
| Recuperà Redacta Ulbreta d'adreces<br>Respon Respon a tots Reenvia<br>Assumpte Correu Mirat<br>Messonnete Correu Mirat<br>Messonnete Correu Mirat<br>Messonn | Eitxer Edita Visualitza Vé <u>s M</u> issatge Ei <u>n</u> es Ajuda                                                                                                    | <u> </u>              |
| <ul> <li>Assumpte Correu xifrat</li> <li>De: SER.RL-TIC - Maite Ruiz</li> <li>Respon-a: maite.ruiz@urv.cat</li> <li>Data: 12:36</li> <li>A: SER.RL-TIC - Maite Ruiz</li> </ul> El Mozilla Thunderbird no pot desxifrar aquest missatge El remitent us ha xifrat aquest missatge fent servir un dels vostres certificats digitals. No obstant, el Mozilla Thunderbird no ha pogut trobar aquest certificat i la seua clau privada corresponent. Possibles solucions: <ul> <li>Si teniu una targeta intel·ligent, si us plau, inseriu-la ara.</li> <li>Si teniu una targeta intel·ligent, si us plau, inseriu-la ara.</li> <li>Si teniu una targeta intel·ligent, si us plau, inseriu-la ara.</li> <li>Si tutilitzeu una nova màquina, o un nou perfil del Mozilla Thunderbird, caldrà que recupereu el vostre certificat i clau privada des d'una còpia de seguretat. Les còpies de seguretat dels certificats normalment tenen l'extensió «pl2».</li></ul>                                                                                                    | Recupera Redacta Llibreta d'adreces<br>Respon Respon a tots Reenvia<br>Respon Respon a tots Reenvia                                                                                                    |                       |
| <ul> <li>De: SER.RITIC - Mate Ruiz</li> <li>Respon-a: mate.ruiz@urv.cat</li> <li>Data: 12:36</li> <li>A: SER.RITIC - Mate Ruiz</li> </ul> El Mozilla Thunderbird no pot desxifrar aquest missatge El remitent us ha xifrat aquest missatge fent servir un dels vostres certificats digitals. No obstant, el Mozilla Thunderbird no ha pogut trobar aquest certificat i la seua clau privada corresponent. Possibles solucions: <ul> <li>Si teniu una targeta intel·ligent, si us plau, inseriu-la ara.</li> <li>Si utilitzeu una nova màquina, o un nou perfil del Mozilla Thunderbird, caldrà que recupereu el vostre certificat i clau privada des d'una còpia de seguretat. Les còpies de seguretat dels certificats normalment tenen l'extensió «pl2».</li></ul>                                                                                                    | 🕜 Assumpte Correu xifrat                                                                                                    |                       |
| Respon-a: make.ruiz@urv.cat<br>Data: 12:36<br>A: SER.RI-TIC - Make Ruiz                                                                                                    | De: <u>SER.RI-TIC - Maite Ruiz</u>                                                                                                    |                       |
| Data: 12:36<br>A: SER.RI-TIC - Maite Ruiz<br>El Remitent us ha xifrat aquest missatge fent servir un dels vostres certificats digitals. No obstant, el Mozilla<br>Thunderbird no ha pogut trobar aquest certificat i la seua clau privada corresponent.<br>Possibles solucions:<br>• Si teniu una targeta intel·ligent, si us plau, inseriu-la ara.<br>• Si utilitzeu una nova màquina, o un nou perfil del Mozilla Thunderbird, caldrà que recupereu el vostre certificat i<br>clau privada des d'una còpia de seguretat. Les còpies de seguretat dels certificats normalment tenen l'extensió<br>«p12».                                                                                                    | Respon-a: <u>maite.ruiz@ury.cat</u>                                                                                                    | <u>.</u>              |
| A: <u>SER.RI-TIC - Malte Ruiz</u><br><b>El Mozilla Thunderbird no pot desxifrar aquest missatge</b><br>El remitent us ha xifrat aquest missatge fent servir un dels vostres certificats digitals. No obstant, el Mozilla<br>Thunderbird no ha pogut trobar aquest certificat i la seua clau privada corresponent.<br>Possibles solucions:<br>• Si teniu una targeta intel·ligent, si us plau, inseriu-la ara.<br>• Si utilitzeu una nova màquina, o un nou perfil del Mozilla Thunderbird, caldrà que recupereu el vostre certificat i<br>clau privada des d'una còpia de seguretat. Les còpies de seguretat dels certificats normalment tenen l'extensió<br>«p12».                                                                                                    | Data: 12:36                                                                                                    |                       |
| El remitent us ha xifrat aquest missatge fent servir un dels vostres certificats digitals. No obstant, el Mozilla<br>El remitent us ha xifrat aquest missatge fent servir un dels vostres certificats digitals. No obstant, el Mozilla<br>Thunderbird no ha pogut trobar aquest certificat i la seua clau privada corresponent.<br>Possibles solucions:<br>• Si teniu una targeta intel·ligent, si us plau, inseriu-la ara.<br>• Si utilitzeu una nova màquina, o un nou perfil del Mozilla Thunderbird, caldrà que recupereu el vostre certificat i<br>clau privada des d'una còpia de seguretat. Les còpies de seguretat dels certificats normalment tenen l'extensió<br>«pl2».                                                                                                    | A: SER.RI-TIC - Maite Ruiz                                                                                                    |                       |
|                                                                                                    | El Mozilla Thunderbird no pot desxifrar aquest missat<br>El remitent us ha xifrat aquest missatge fent servir un dels vostres certificats digitals. No obstant, el Mozilla<br>Thunderbird no ha pogut trobar aquest certificat i la seua clau privada corresponent.<br>Possibles solucions:<br>• Si teniu una targeta intel·ligent, si us plau, inseriu-la ara.<br>• Si utilitzeu una nova màquina, o un nou perfil del Mozilla Thunderbird, caldrà que recupereu el vostre certifi<br>clau privada des d'una còpia de seguretat. Les còpies de seguretat dels certificats normalment tenen l'exter<br>«p12». | tge<br>icat i<br>Isió |

Figura 21

Si es fa doble clic en l'icona de la clau, apareix la informació de seguretat del missatge. [Figura 22]

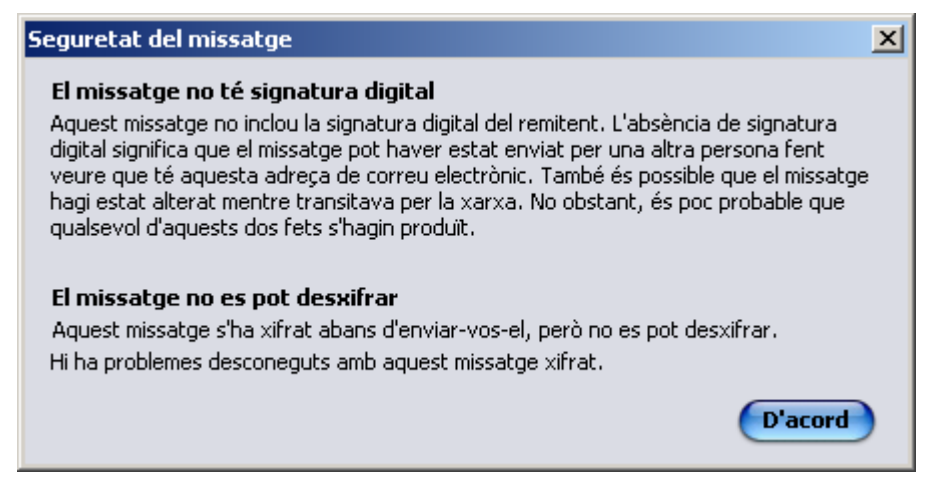